## Vejledning i installation af Canon printer til Windows maskiner

Du skal installere en print driver for at kunne benytte bibliotekets printere fra din egen pc. Denne vejledning illustrerer hvorledes installationen foregår.

Hent 32 bits printdriveren fra denne adresse <u>http://print.e-pub.kb.dk/Drivers/o9b3enx.zip</u> Eller

Hent 64 bits printdriveren fra denne adresse <u>http://print.e-pub.kb.dk/Drivers/o9b4enx.zip</u>

Gem filerne på lokalt på maskinen og kør efterfølgende setup fra 32bit kataloget (eller fra 64bit kataloget, hvis det er denne driver der skal installeres).

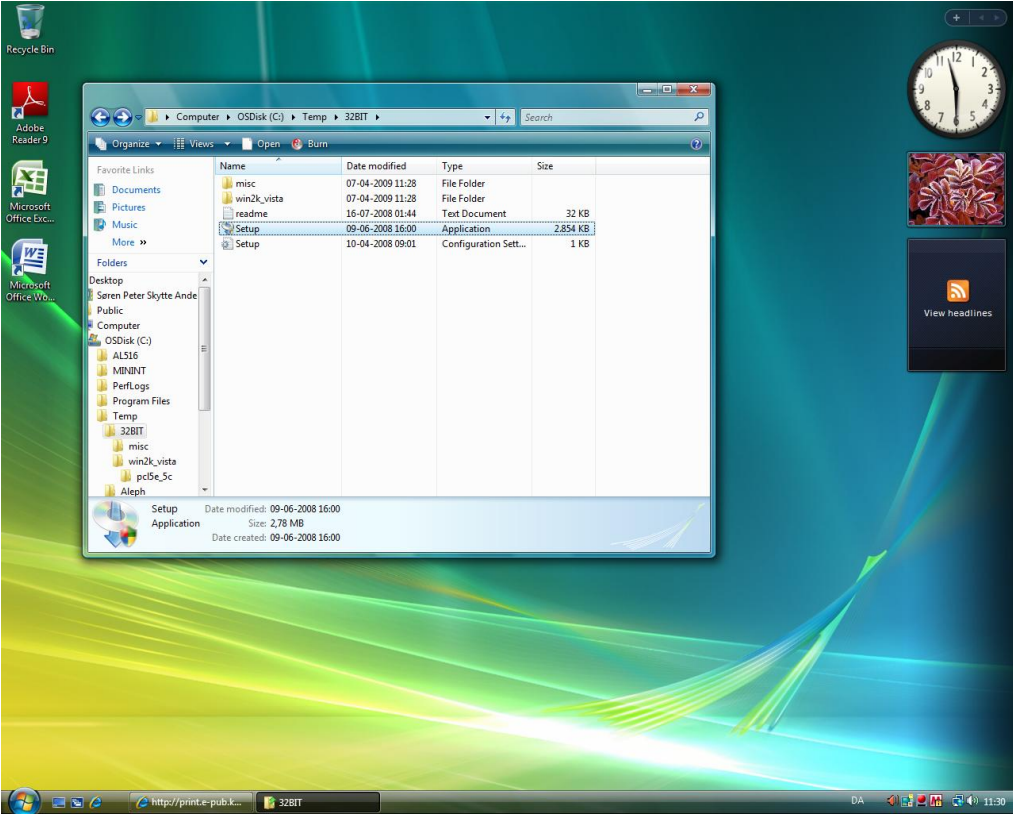

Vælg næste/next

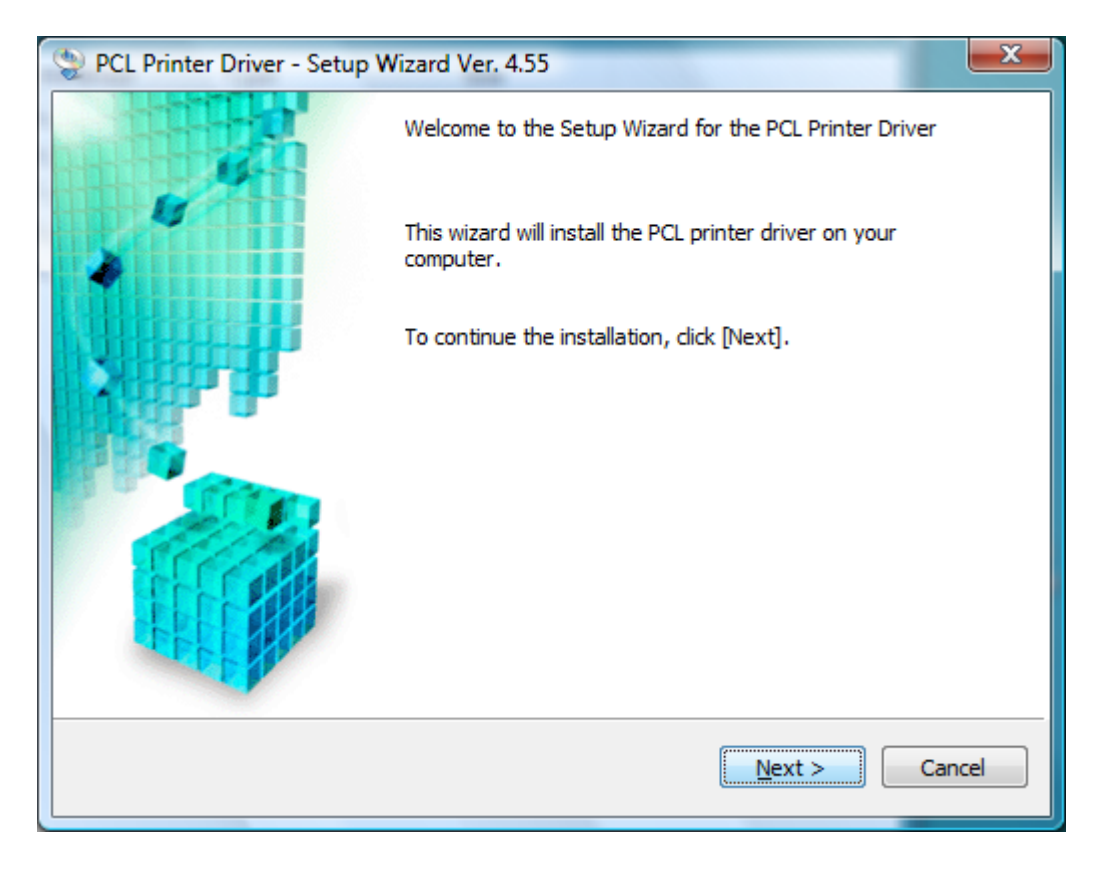

Accepter sowtwarelicensen ved at klikke ja/yes

| PCL Printer Driver - Setup Wizard Ver. 4.55                                                                                                    | x |  |  |
|----------------------------------------------------------------------------------------------------|---|--|--|
| License Agreement<br>Please read the following license agreement completely and<br>carefully. Click [Yes] to agree to the license agreement.                                                                                                    |   |  |  |
| CANON SOFTWARE LICENSE AGREEMENT<br>IMPORTANT!                                                                                                    | • |  |  |
| This is a legal agreement ("Agreement") between you and Canon Inc. ("Canon") and governing<br>your use of Canon's software programs including the related manuals or any printed material<br>thereof (the "Software") for certain Canon's copying machines, printers and multifunctional<br>peripherals (the "Products").                                                                                                    |   |  |  |
| READ CAREFULLY AND UNDERSTAND ALL OF THE RIGHTS AND RESTRICTIONS<br>DESCRIBED IN THIS AGREEMENT BEFORE USING THE SOFTWARE. BY CLICKING THE<br>BUTTON INDICATING YOUR ACCEPTANCE AS STATED BELOW OR USING THE<br>SOFTWARE, YOU AGREE TO BE BOUND BY THE TERMS AND CONDITIONS OF THIS<br>AGREEMENT. IF YOU DO NOT AGREE TO THE FOLLOWING TERMS AND CONDITIONS<br>OF THIS AGREEMENT, DO NOT USE THE SOFTWARE. NO REFUND WILL BE MADE<br>BFCAUSE THE SOFTWARE WAS PROVIDED TO YOU AT NO CHARGE. |   |  |  |
| Do you agree to the terms in license agreement?                                                                                                    |   |  |  |
| < <u>B</u> ack <u>Y</u> es No                                                                                                    |   |  |  |

Klik næste/next

| 😌 PCL Printer Driver - Setu                                                                                                    | up Wizard Ver. 4.55                                                                                                    | x |  |
|----------------------------------------------------------------------------------------------------|----------------------------------------------------------------------------------------------------|---|--|
| Printer Installation<br>Select printer installation.                                                                                     |                                                                                                    |   |  |
| Printer Installation                                                                                                    | <ul> <li>Manually Set Port to Install</li> <li>Search for Network Printers to Install         <ul> <li>Reactivate Printers in the Sleep Mode and Search</li> <li>Install with USB Connection</li> </ul> </li> </ul> |   |  |
| Specify a port to install local or network printers. You can also specify other settings, such as setting a printer as a shared printer. |                                                                                                    |   |  |
|                                                                                                    | < <u>B</u> ack <u>N</u> ext > Cancel                                                                                                    |   |  |

## Klik næste/next

| PCL Printer Driver - Setup Wizard Ver. 4.55                                                                                  |
|----------------------------------------------------------------------------------------------------|
| Select Process<br>Select the items to install and the process to install the printer<br>driver.                              |
| V PCL Printer Driver                                                                                                    |
| Process to Install Printer Driver                                                                                            |
| Add Printers and Update Existing Drivers                                                                                     |
| <ul> <li>Add Printers</li> <li>Update Existing Drivers</li> </ul>                                                            |
| Capen Driver Information Assist Service                                                                                      |
| Install this service only if you want to add shared printers, obtain device information, or use the job accounting function. |
| < Back Next > Cancel                                                                                                    |

Vælg Canon iR2220/iR3320 PCL 5e i listen og klik tilføj/add

| PCL Printer Driver - Setup Wizard Ver. 4.55                                                                                         | ×  |
|----------------------------------------------------------------------------------------------------|----|
| Select Printers to Install<br>Select the printers to add, and then click [Add].<br>The same printer can be selected more than once. |    |
| Printer List:                                                                                                    |    |
| Canon iR3230 PCL5e<br>Canon iR2200-3300 PCL5e                                                                                       | ^  |
| Canon iR2220/iR3320 PCL5e<br>Canon iR3530 PCL5e                                                                                     |    |
| Canon iR400 PCL5e<br>Canon iR3035/iR3045 PCL5e<br>Canon iR3235/iR3245 PCL5e                                                         |    |
| Canon IR3570/IR4570 PCL5e<br>Canon IR4530 PCL5e<br>Canon IR 5050 PCL5e                                                              | -  |
| Add I Remove                                                                                                    |    |
| Printer List for Driver Installation:                                                                                               |    |
| Canon iR2220/iR3320 PCL5e                                                                                                    |    |
|                                                                                                    |    |
|                                                                                                    |    |
|                                                                                                    |    |
|                                                                                                    |    |
|                                                                                                    |    |
| < <u>B</u> ack <u>N</u> ext > Canc                                                                                                  | el |

Her vil programmet oprette en en printer på lpt1, hvis denne port allerede er optaget, vælg en anden fra portlisten og klik næste/next.

| PCL Printer Driver - Setup Wizard V                                                                        | /er. 4.55                    |  |
|----------------------------------------------------------------------------------------------------|------------------------------|--|
| Printer Information<br>Set the port to be used for the selected<br>Also, you can specify a name for the pr | l printer.                   |  |
| Selected Printer:                                                                                          | Canon iR2220/iR3320 PCL5e    |  |
| Use Driver:                                                                                                | Canon PCL Driver Ver. 8.35   |  |
| Port:                                                                                                    | LPT1:                        |  |
|                                                                                                    | Add Por <u>t</u>             |  |
| P <u>r</u> inter Name:                                                                                     | Canon iR2220/iR3320 PCL5e    |  |
| Set as Defa <u>u</u> lt                                                                                    |                              |  |
| Use as Shared Printer                                                                                      |                              |  |
| Shared Name:                                                                                               |                              |  |
|                                                                                                    |                              |  |
|                                                                                                    | Current Printer: 1           |  |
|                                                                                                    | Number of Printers to Set: 1 |  |
|                                                                                                    | < Back Next > Cancel         |  |

## Klik næste/next

| PCL Printer Driver - Setup Wizard Ver. 4.55                                                                                                    |                         | x    |
|----------------------------------------------------------------------------------------------------|-------------------------|------|
| The setup program will install the drivers with the fo<br>Confirm the settings.                                                                         | ollowing settings.      |      |
| Printer List for Driver Installation:                                                                                                    |                         |      |
| = Add =<br>Printer: Canon iR2220/iR3320 PCL5e<br>Driver : Canon iR2220/iR3320 PCL5e<br>Port : LPT1:<br>= Update =<br>Driver : Canon iR2220/iR3320 PCL5e |                         |      |
| Click [Start] to install.                                                                                                    |                         |      |
|                                                                                                    | < <u>B</u> ack Start Ca | ncel |

Klik ja/yes til at starte installationen

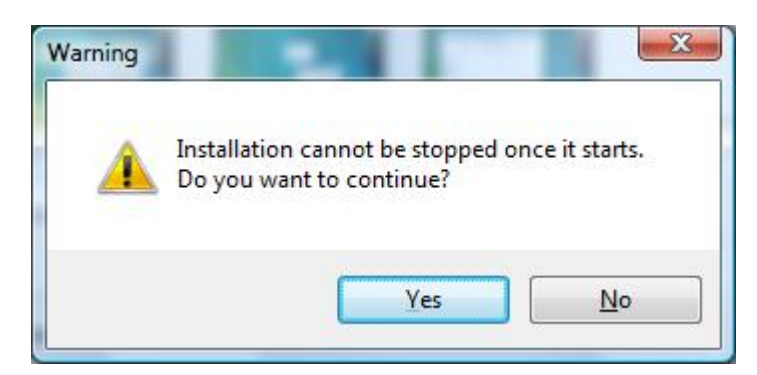

Efterfølgende skal du genstarte din maskine, og printer driveren er nu installeret.

| PCL Printer Driver - Setup | Wizard Ver. 4.55          | <b>—</b> ×—     |
|----------------------------|---------------------------|-----------------|
|                            | Installation is complete. |                 |
|                            | Restart My Computer Now   |                 |
|                            |                           | <u>R</u> estart |